### Электрондық пошта арқылы тіркеу

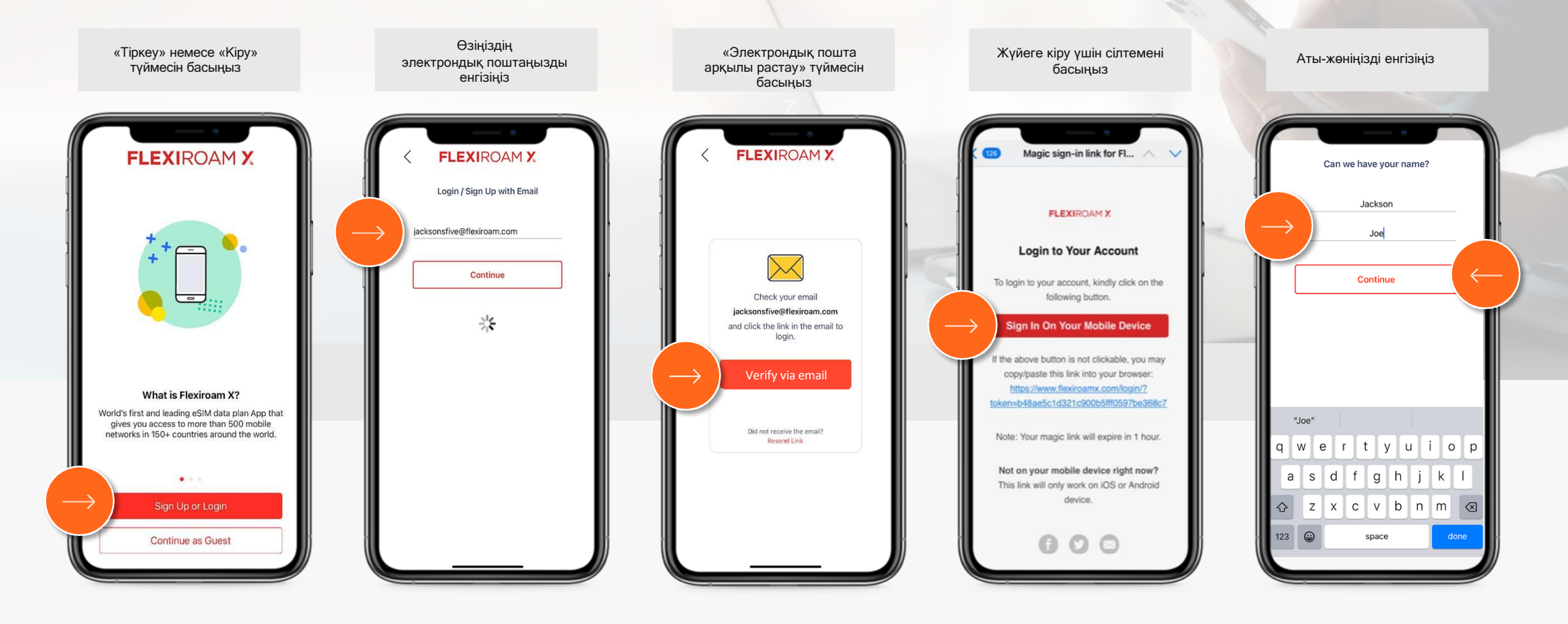

## Қызметті алу процесі

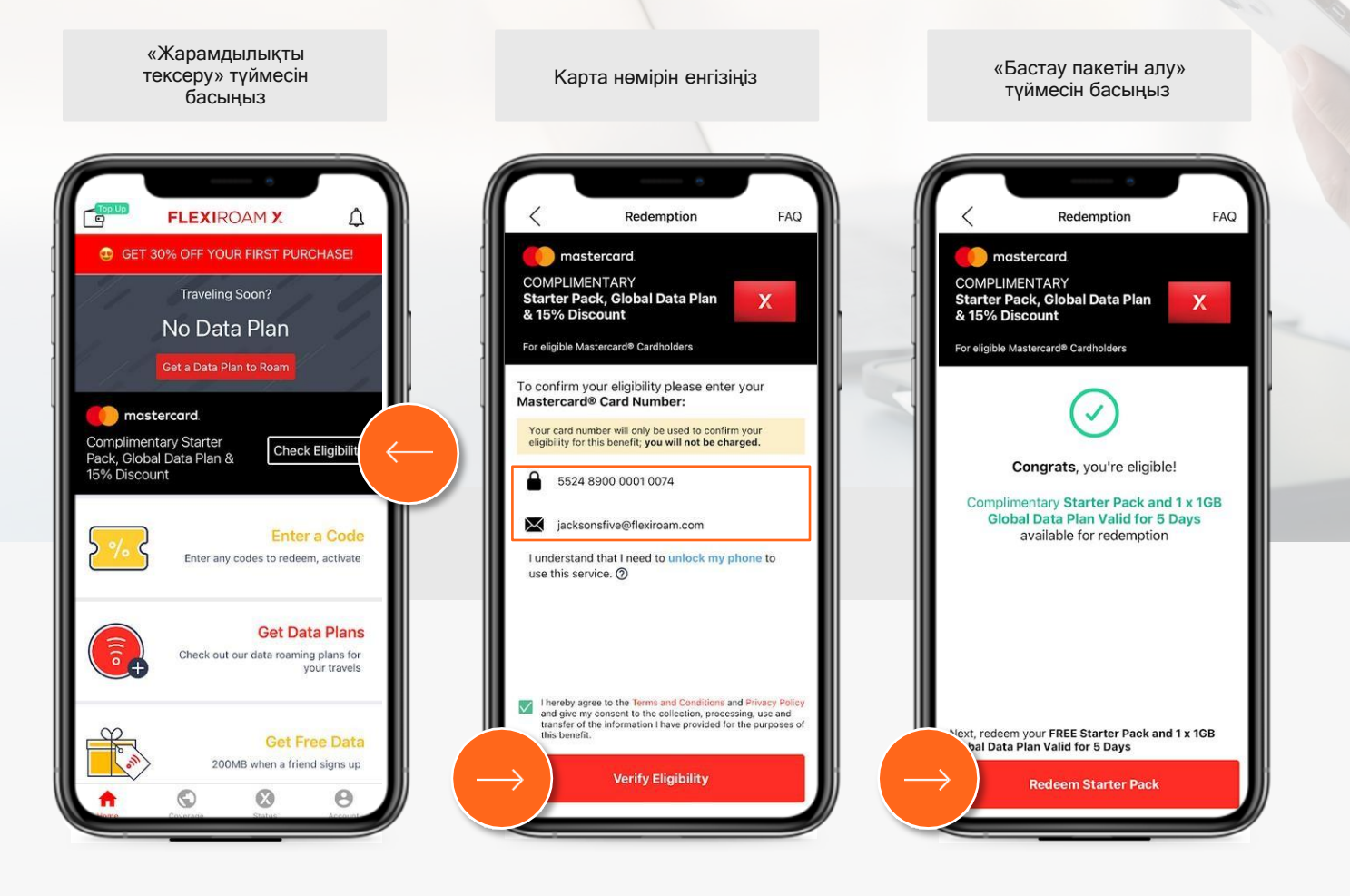

# Қызметті алу процесі (тек eSIM картасы)

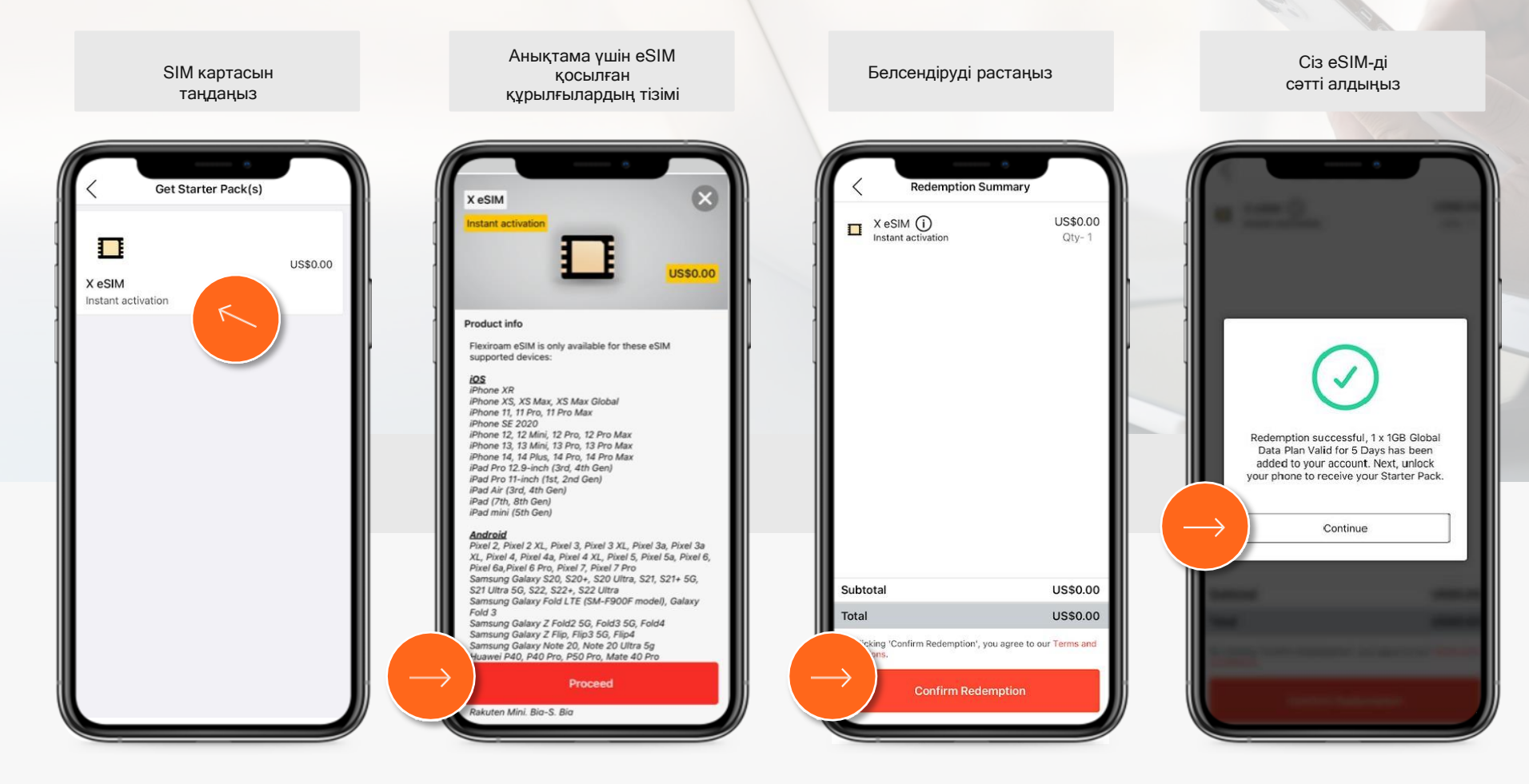

# Қызметті алу барысы (Қалай қосу керек - Тексеру парағы)

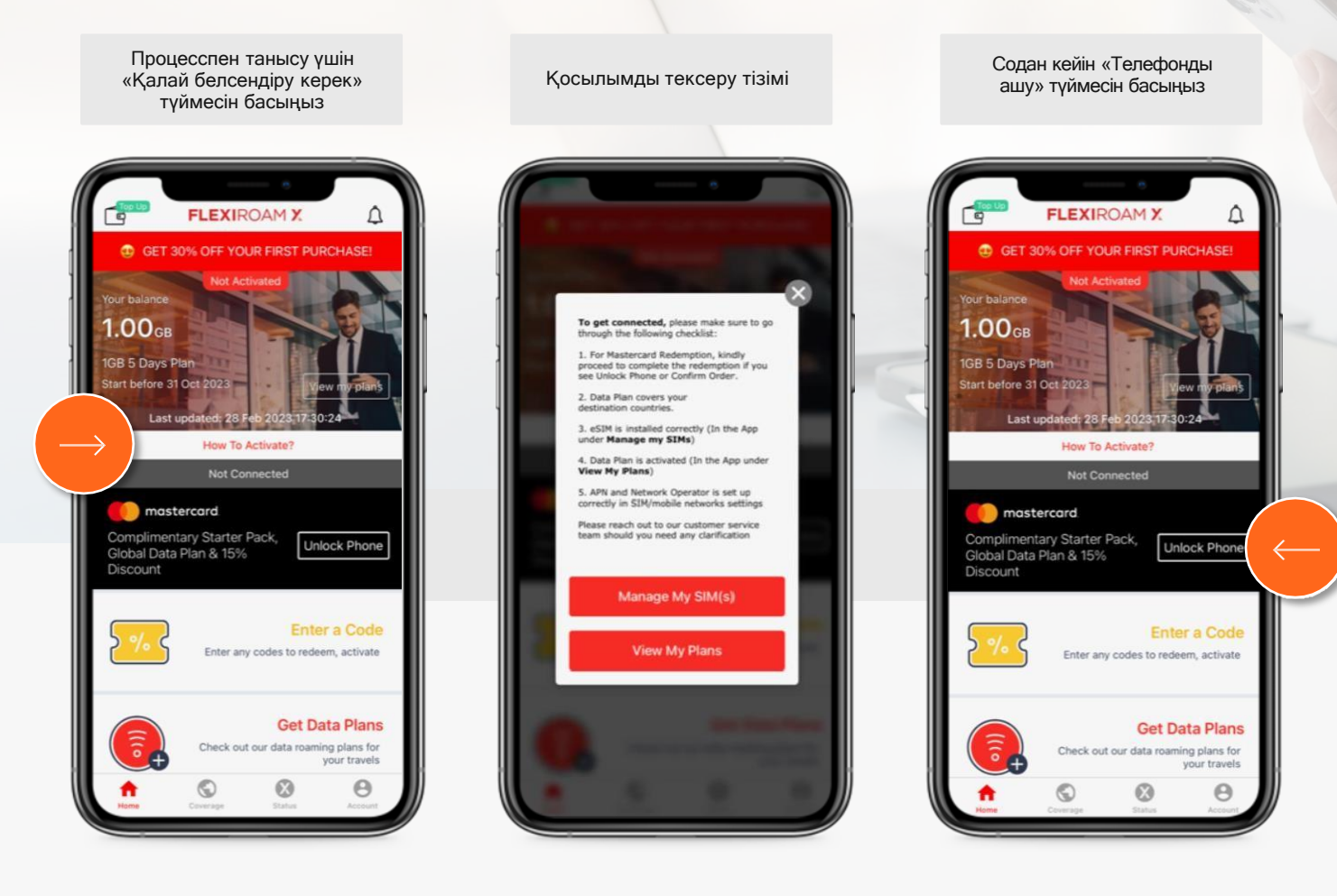

# Қызметті алу процесі (телефонның құлпын ашыңыз және тапсырысты растаңыз)

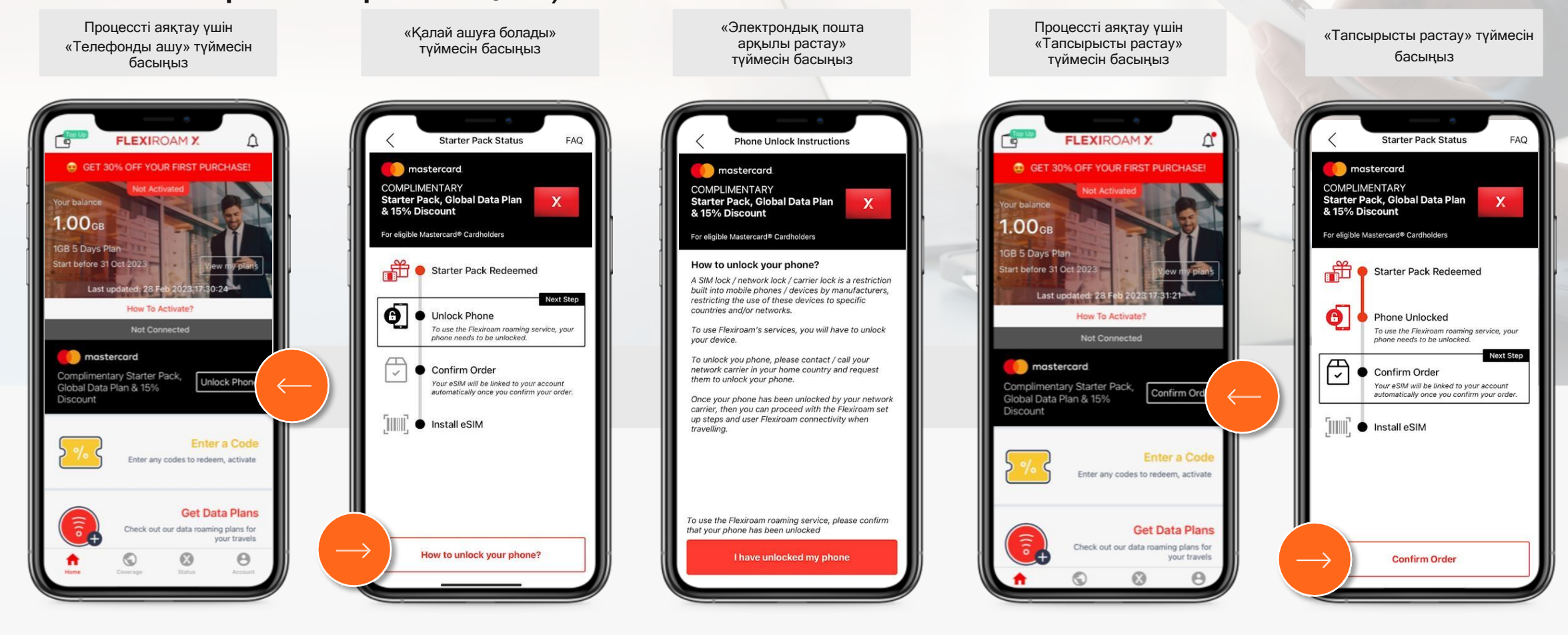

# Қызметті алу процесі (eSIM орнату)

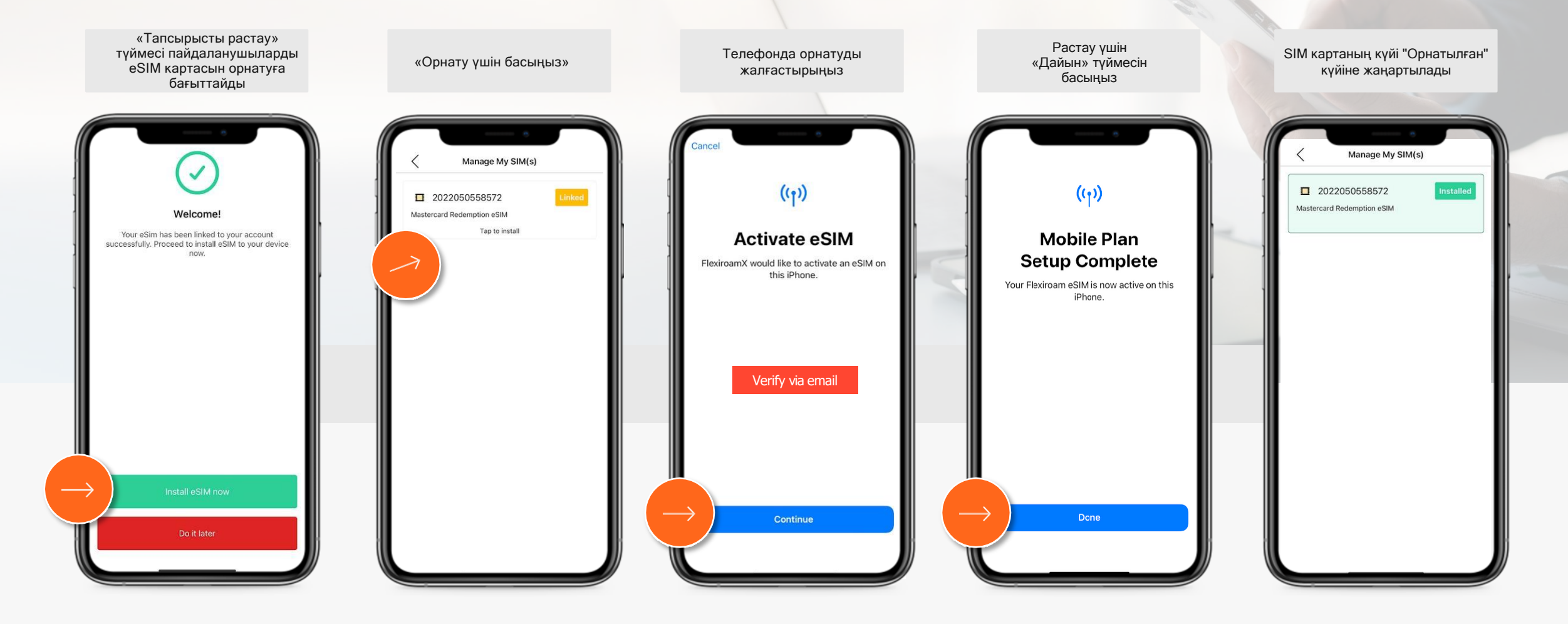

#### Деректер роумингі

# Қызметті алу процесі (электрондық пошта арқылы телефонға орнату бойынша нұсқаулық)

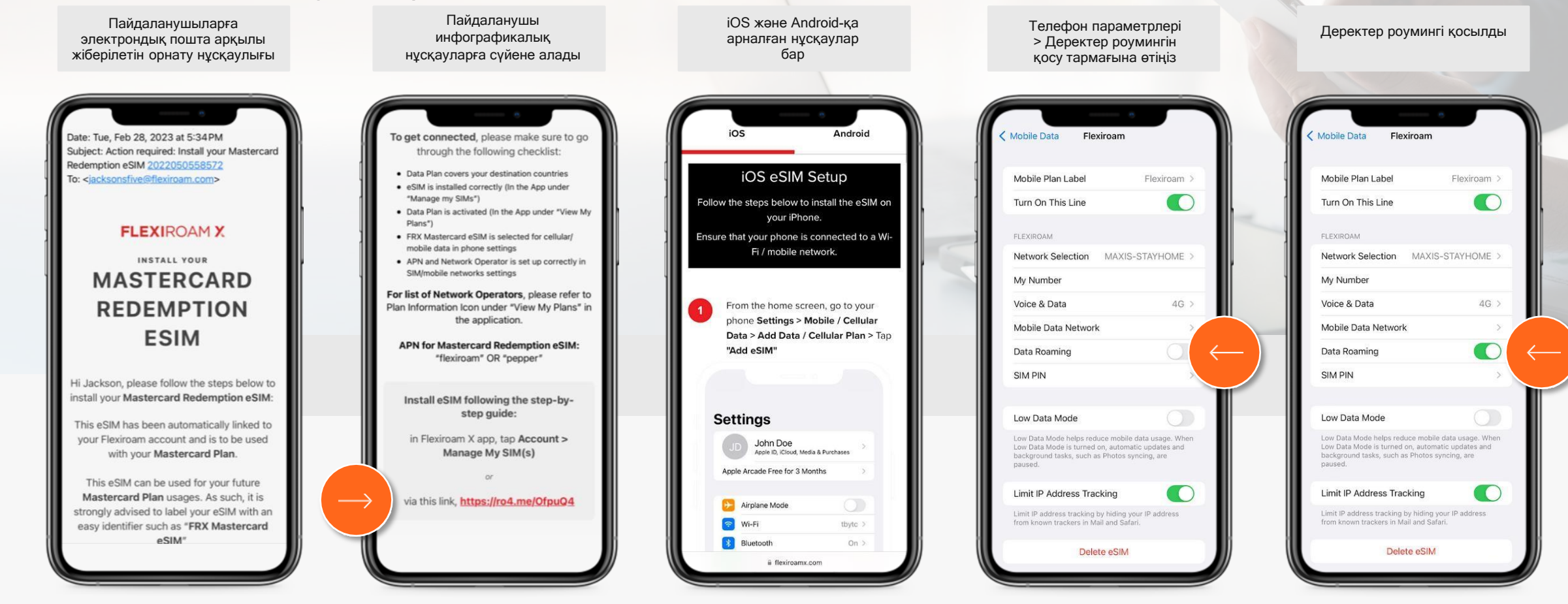

# Қызметті алу процесі (Бастау жоспары)

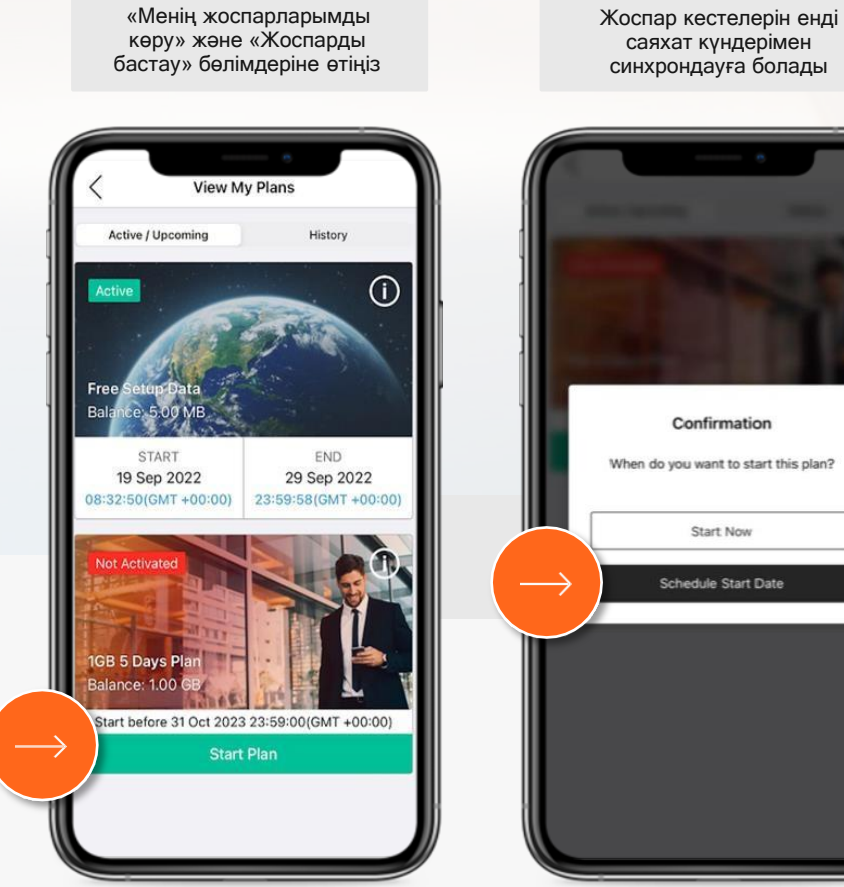

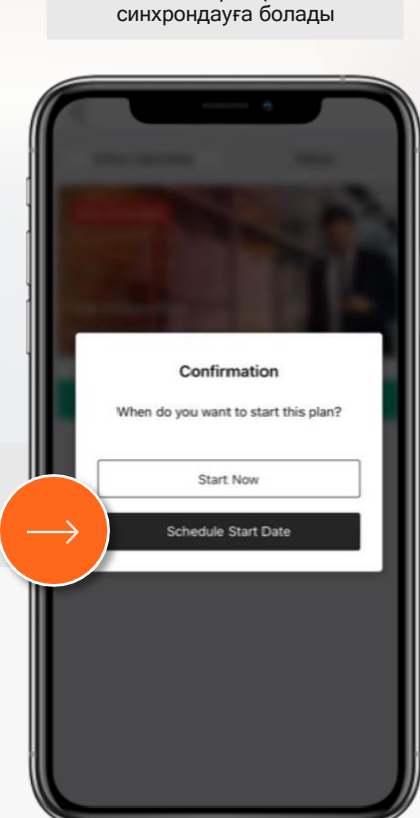

саяхат күндерімен

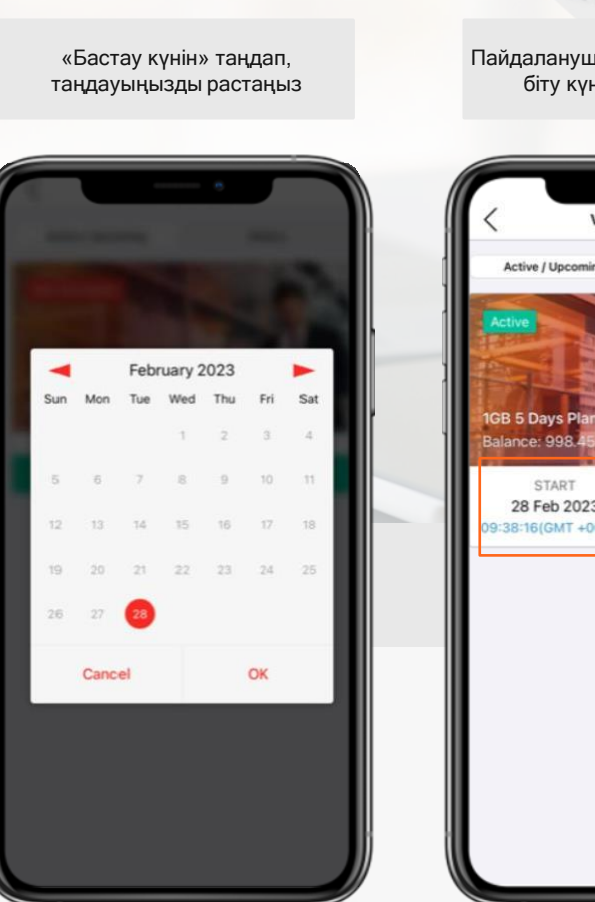

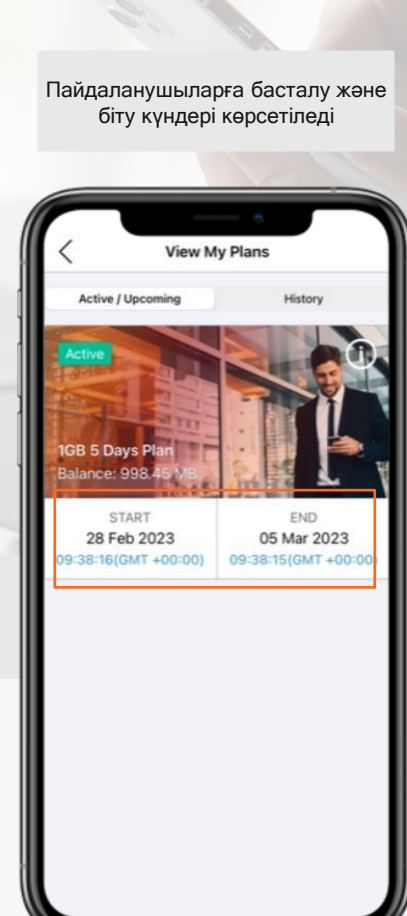

# Қызметті алу процесі (қосылған)

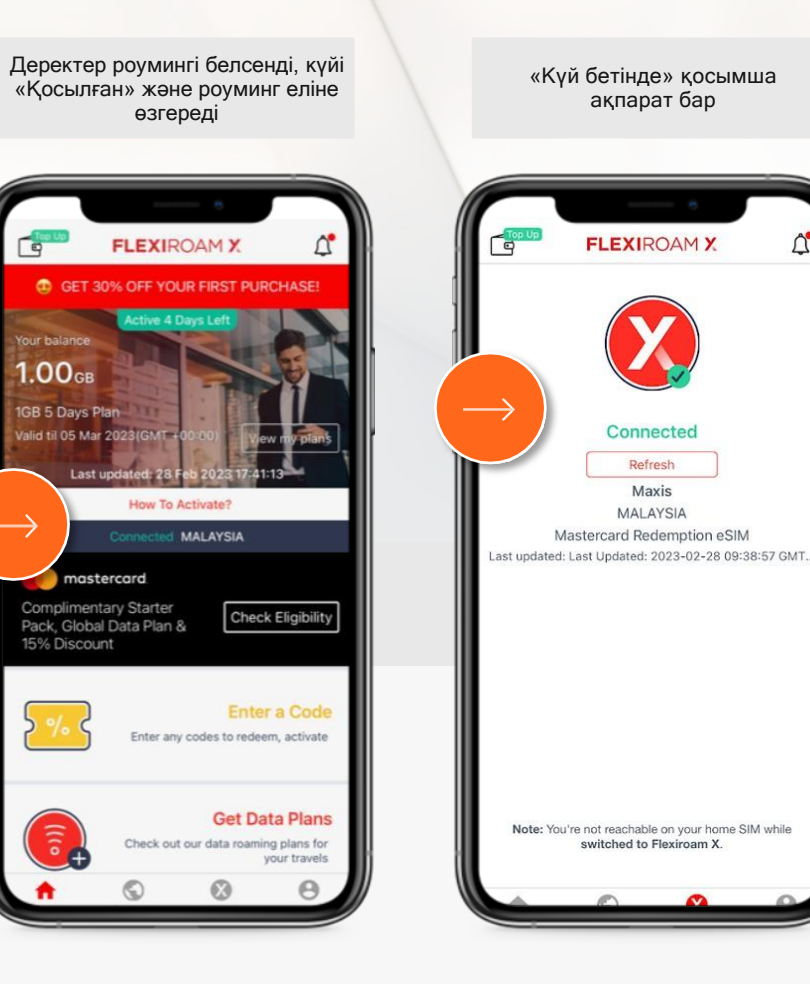

# Â

# Акциялар/жеңілдіктер автоматты түрде қолданылады

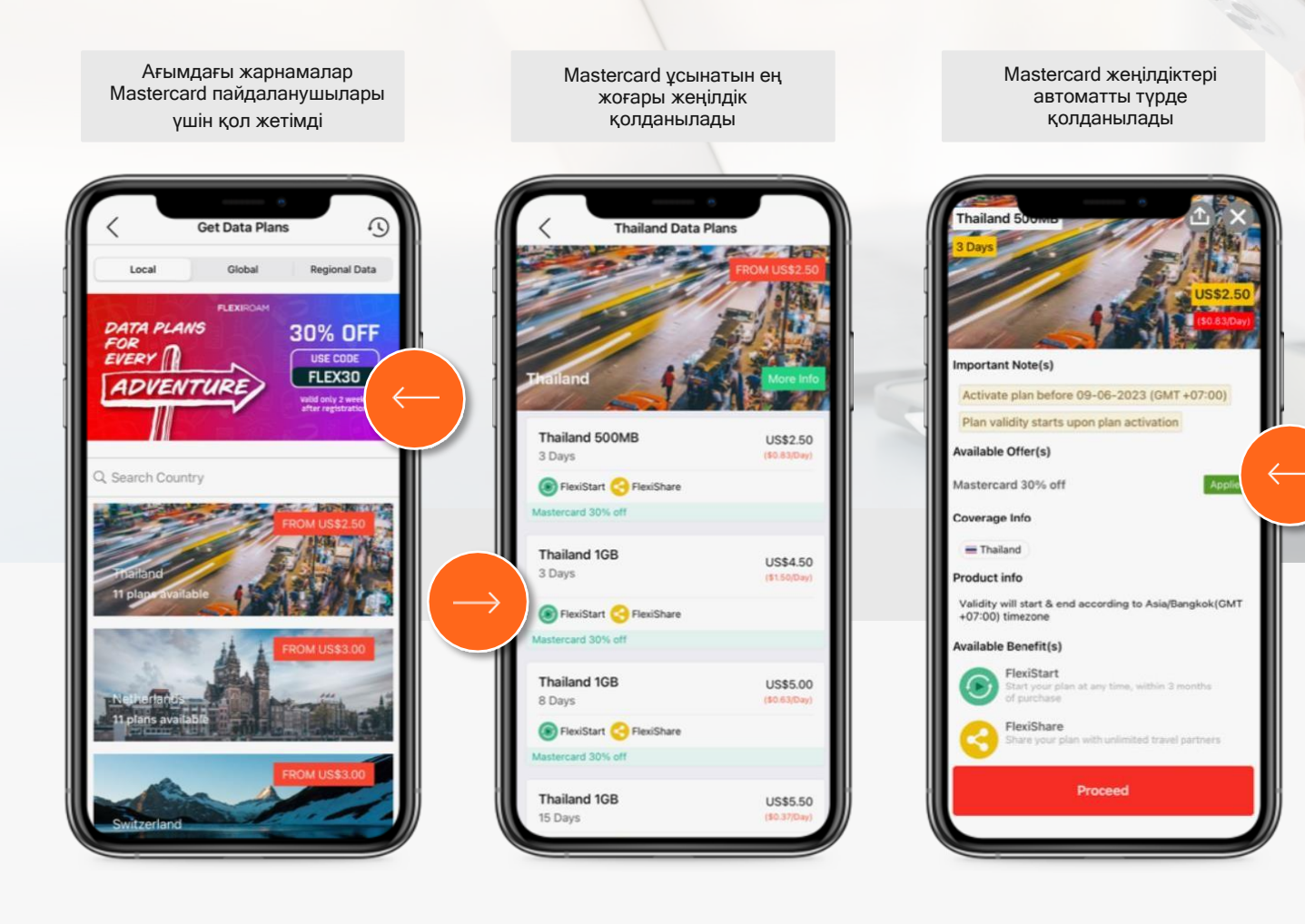